**Energizer** 

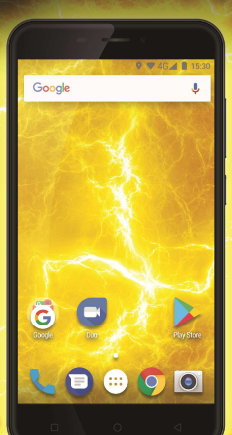

# **POWERMAX P5505**

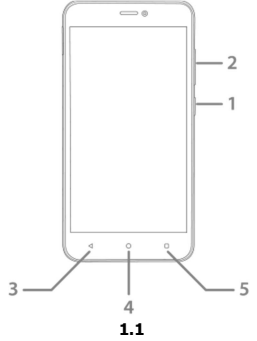

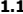

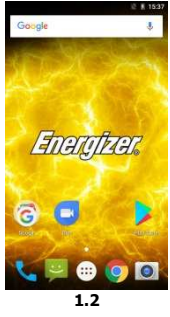

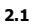

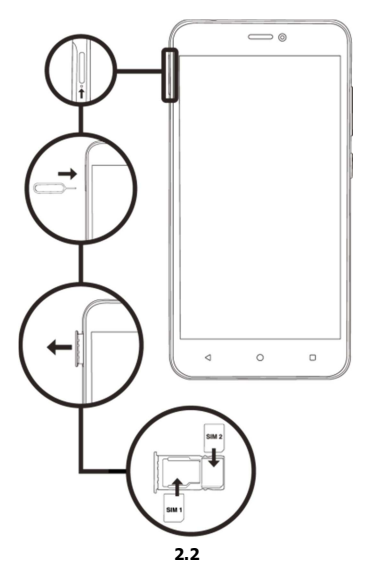

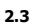

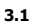

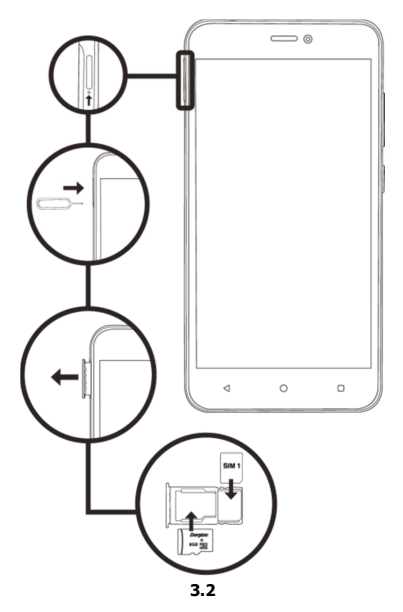

# ЗАПОЗНАВАНЕ С ВАШИЯ НОВ ТЕЛЕФОН

Научете повече за приложенията, ключовете, дисплея и иконите на Вашия телефон.

#### Клавиши

Вижте 1.1 - страница 3

Следната таблица Ви предлага бързо описание на клавишите на телефона:

| Клавиш            | Функция                                                                                                    |  |  |
|-------------------|----------------------------------------------------------------------------------------------------|--|--|
| Клавиш за         | Позволява Ви да включите и                                                                                     |  |  |
| включване /       | изключите устройството и да                                                                                    |  |  |
| изключване        | заключите екрана.                                                                                              |  |  |
| Клавиш за         | авиш за Позволява Ви да регулирате силата                                                                      |  |  |
| сила на           | ила на вънене, на събщения и                                                                                   |  |  |
| звука             | звука мултимедията.                                                                                            |  |  |
| Клавиш<br>"назад" | Позволява Ви да се върнете на<br>предишното меню на екрана. Чрез<br>него също се затварят някои<br>приложения. |  |  |
| Клавиш            | Връща Ви на началния екран, като                                                                               |  |  |
| "начало"          | затваря всяко отворено приложение.                                                                             |  |  |
| Меню              | Позволява Ви достъп до менюто с<br>функциите на приложението и<br>проверява какви опции са налични.            |  |  |

# Екран

Дизайнът на Вашия телефон изглежда по този начин:

# Вижте 1.2 - страница 3

# Икони

Научете повече за иконите, появяващи се в горния край на телефона, индикиращи за статуса му:

|            | Сила на сигнала              | ۰.        | Включен Wi-Fi          |
|------------|------------------------------|-----------|------------------------|
| <b>≵</b> ⊔ | Получаване на<br>GPRS сигнал | ŻΨ        | Свързана EDGE<br>мрежа |
| 3G _1      | Свързан към 3G<br>мрежа      | ł         | Свързана HSPA<br>мрежа |
| *          | Bluetooth Вкл.               | 3         | Ново съобщение         |
| ÷÷         | USB свързан                  | $\langle$ | Hoв email              |
| 5          | Батерия                      | ()        | Включен<br>будилник    |
| 9          | Вибрация                     |           | безшумен профил        |
| R<br>∡     | индикатор за<br>роуминг      | <b>O</b>  | Включени<br>слушалки   |

# ПОДГОТОВКА НА ВАШИЯ ТЕЛЕФОН

Започване на настройка на Вашия телефон за първа употреба.

#### Поставете SIM картата и батерията

Когато се абонирате за мобилна услуга, Вие ще получите (SIM) карта с детайли по абонамента, като Вашия персонален идентификационен номер (PIN) и други услуги.

За да инсталирате SIM картата и батерията,

1. Отстранете капака на телефона.

Вижте 2.1 - страница 4

2. Поставете SIM картата.

Вашият телефон има 2 слота за SIM карти, позволяващи Ви да превключвате между 2 SIM карти.

Вижте 2.2 - страница 4

 Поставете SIM картата на телефона така, че областта със златни контакти да сочи надолу.

- Без да поставяте SIM картата, може да използвате някои услуги и менюта на телефона.
- 3. Поставете батерията.

Вижте 2.3 - страница 4

4. Сменете капака на батерията.

#### Поставете карта памет (по избор)

За да съхранявате допълнителни мултимедийни файлове, Вие трябва да поставите карта памет.

- Форматиране на картата с памет на компютър може да предизвика несъвместимостта й с Вашия телефон. Форматирайте картата с памет само на телефона.
- 1. Отстранете капака на батерията.

Вижте 3.1 - страница 5

2. Поставете мемори картата с етикета, сочещ навън.

Вижте 3.2 - страница 5

# ИЗПОЛЗВАНЕ НА ОСНОВНИ ФУНКЦИИ

Научете как да упражнявате основни операции на Вашия мобилен телефон.

#### Включване и изключване на телефона

За да включите телефона,

1. Натиснете продължително клавиш.

2. Напишете PIN номера и натиснете OK (ако е необходимо).

За да изключите телефона си, повторете стъпка 1.

#### Достъп до менюта и приложения

За да получите достъп до менюта и приложения,

 От началния екран натиснете клавиш [] на екрана, за да извикате списъка с инсталирани приложения на Вашия телефон.

2. Прокарайте пръста си надясно или наляво, за да достигнете други страници на приложенията.

3. Натиснете произволна икона за достъп до приложение.

4. За изход от приложението, натиснете клавиш Back или Ноте в дъното на екрана.

#### Използване на основни функции на повикване

Научете да провеждате и отговаряте на повиквания в този раздел.

#### Извършване на повикване:

1. От началния екран или менюто с приложения, натиснете иконата [ <-----].

2. Наберете кода и телефонния номер.

3. Натиснете [ 🕓 ] за започване на разговор.

4. За пирключване на обаждането, докоснете [22].

#### За да отговорите на обаждане:

 Когато получите обаждане, приплъзнете иконата надясно за да отговорите или наляво за да го отхвърлите [ ].

2. За да приключите обаждането, докоснете [22].

#### Изпращане и преглед на съобщения

В тази секция научете как да получавате и изпращате:

- Текстови съобщения (SMS).

 Мултимедийни съобщения (MMS).
Стъпки за изпращане на текстови и мултимедийни съобщения:  Докоснете бутона за съобщения [ ] в списъка с приложения, след това клавиш [ ] в лявата част на панела.

2. Напишете телефонния номер или име на контакти или натиснете [ 🐣 ], за да влезете в Контакти.

3. Напишете Вашето съобщение.

За да изпратите текстово съобщение, преминете към стъпка 5.

За да приложите мултимедиен обект (звук, снимка или др.) продължете към стъпка 4.

 Натиснете [ ] в горния десен ъгъл, изберете типа и самото приложение.

5. Натиснете [ > ] за да изпратите съобщението.

#### Добавяне на контакти

Научете основите на използване на контактната книга.

#### Добавяне на нов контакт:

В листа с приложения натиснете Контакти, след това
в горния десен ъгъл, за да добавите нов контакт.

 Попълнете контактната информация (Име, Фамилия и телефонен номер). Може да попълните и други полета като email, адрес и т.н. 3. Натиснете [ 🧹 ] в горната част на телефона, за да запазите въведеното.

#### Търсене на контакт

1. В листа с приложения натиснете [ 💾 ] хора.

 Приплъзнете пръста си от дъното до върха за да превъртите листа или натиснете бутона за търсене [] и напишете първите букви от собственото или фамилното име.

3. За да видите детайли за контакта, натиснете името или снимката на контакта.

Ако искате да проведете обаждане, натиснете номера на контакта.

#### Слушане на музика

Научете как да слушате мзика чрез музикален плеър или FM радио.

#### Слушане на FM радио:

1. Поставете слушалки във Вашия телефон.

2. В листа с приложеня натиснете [ 🗐 ] FM радио.

 Използвайте лентата с инструменти в дъното, за да промените станцията. Слушане на музикални файлове:

Първо, копирайте музикалните файлове на вътрешната памет на Вашия телефон или върху картата памет.

1. В листа с приложения, докоснете [ 🔘 ] Музика.

2. Изберете ред от върха на екрана и докоснете песента, която искате да слушате.

3. Вие може да натиската Пауза, Loop или да сменяте песните, използвайки лентата с инструменти в дъното.

#### Сърфиране в мрежата

Научете как да влизате в любимите си Web сайтове.

1. В листа с приложения, натиснете [ 🌑 ] браузър.

2. Докоснете адрес бара и напишете адреса на сайта, в който искате да влезете и натиснете Напред.

# ИЗПОЛЗВАНЕ НА КАМЕРАТА

Научете основет за заснемане и преглеждане на снимки.

#### Заснемане на снимки

1. В листа с приложения, докоснете [ 🧕 ] Камера.

 Направете желаните настройки на визьора, натискайки бутона за настройки [ ].

 Докоснете бутона за заснемане [ 3] на екрана, за да направите снимка. Тя ще се запази автоматично.

#### Преглед на заснетите снимки

В листа с приложения, натиснете [ 4] Галерия и изберете папка на камерата [ 3] за да получите достъп и визуализирате всички заснети от Вашия телефон снимки.

# СВЪРЗВАНЕ С ИНТЕРНЕТ

# Научете основите за свързване на Вашия телефон до интернет.

#### Добавяне на нова връзка

В листа с приложения, докоснете [ <sup>(2)</sup>] Настройк, за да конфигурирате устройството.

 Натиснете опция "Още...", след това изберете Мобилни връзки и APN. Сега изберете SIM картата, която искате да конфигурирате.

 Докоснете клавиша Меню и изберете Нов APN, след което въведете вида и параметрите, предоставени от Вашия доставчик.

Основните параметри са:

- Име
- APN
- Потребителско име
- Парола

Някои доставчици използват прокси сървъри. За повече информация относно вида и конфигурацията се обръщайте към Вашия доставчик. 4. Когато свършите с въвежданета на необходимите параметри, изберете Меню, след което Запис.

Ако имате множество APN конфигурации за една и съща SIM карта, изберете коя искате да ползвате, натискайки бутона [<sup>®</sup>] в дясната страна на името.

За да добавите нова връзка, повторете от стъпка 3.

#### Превключване между доставчици (SIM карти)

Ако използвате две SIM карти и искате да превключите между тях, изпълнете следните стъпки:

 В листа с приложения натиснете [ 🏟 ] Настройки за достъп до настройките на устройството.

2. Натиснете управление на SIM [ ].

3. Използвайте опцията Връзка на данни и изберете желаната SIM карта.

# ИЗПОЛЗВАНЕ НА BLUETOOTH

Научете за възможностите на Вашия телефон за връзка с други безжични устройства за обмяна на данни.

#### Включване на Bluetooth

 В листа с приложения, докоснете [ <sup>32</sup>] Настройки за достъп до конфигуриране на устройството.

Изберете опция Bluetooth [ Bluetooth ].

 За да включите Bluetooth, докоснете бутон [ 1] в десния горен ъгъл.

# Откриване и свързване с други Bluetooth устройства

1. Когато включите Bluetooth, ще се покаже списък с вскички налични устройства около Вас.

2. Изберете устройството, с което искате да свържете Вашия телефон.

3. Въведете PIN за Bluetooth безжична връзка или PIN на другото устройство, ако то има такъв и натиснете OK.

Когато собственикът на другото устройство въведе същия код или приеме връзката, свързването е осъществено.

#### Изпращане на снимки чрез Bluetooth

1. Отворете Галерията [ 🌌 ].

2. Изберете снимка и натиснете Споделянее [ ] в горния десен ъгъл на екрана и натиснете Bluetooth ].

 Изберете устройството, на което искате да изпратите снимка и накарайте отстрещната страна да приме файла.

# Получаване на снимки чрез Bluetooth

1. Включете Bluetooth в Системните настройки.

2. Въведете PIN на Bluetooth или го пиремете (ако е необходимо).

3. Приемете изпращания файл, ако желаете да го получите.

Когато прехвърлянето е готово, Вие може да видите снимката в приложение Галерия [